## Rendre un document, un fichier à son professeur.

Il y a trois possibilités, dans tous les cas suivre les consignes du professeur :

1/ Envoyer un courriel,

## Se connecter à la classe.com

Cliquer sur la tuile

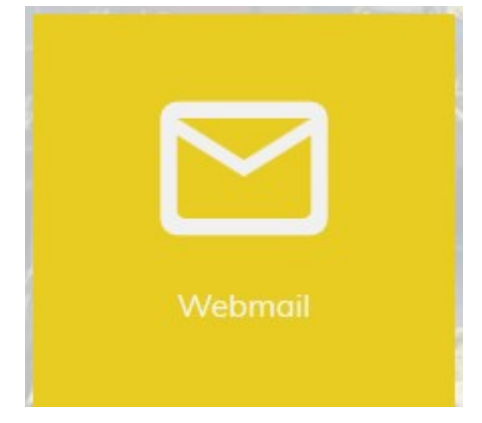

Cliquer sur +

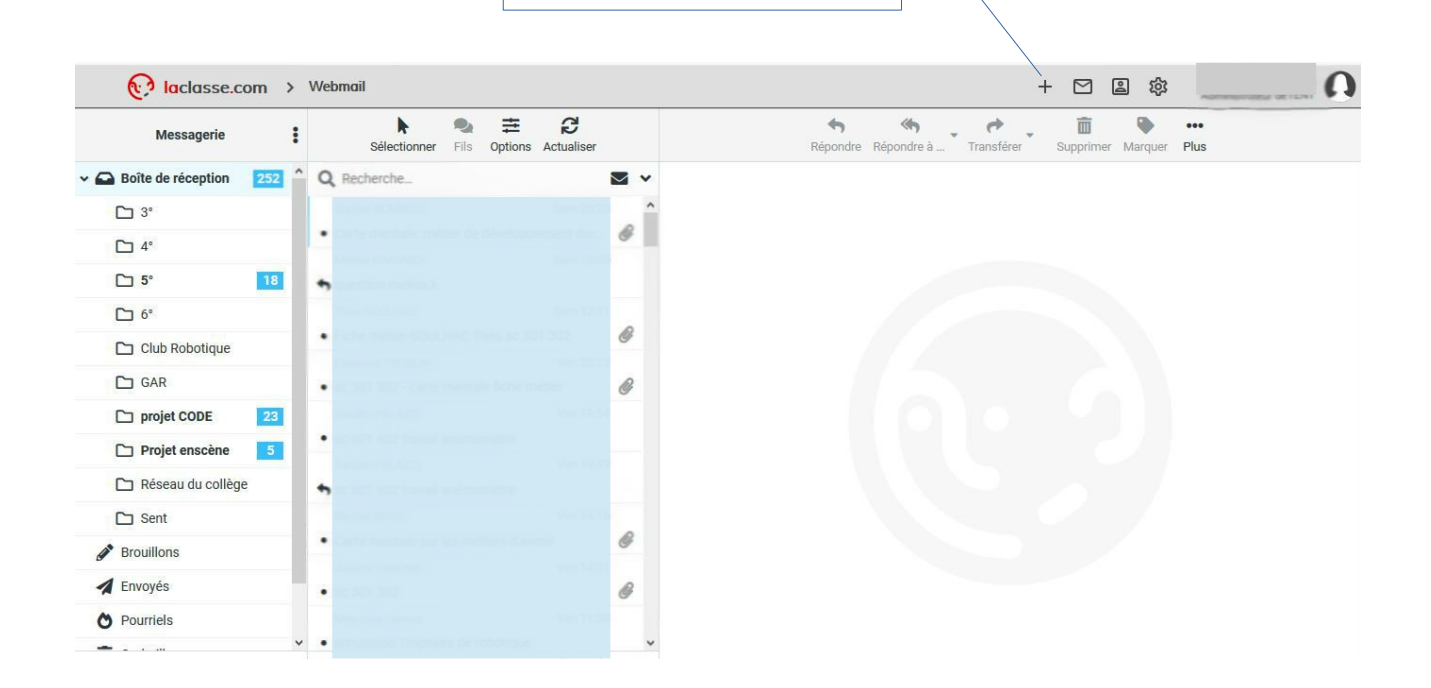

Vérifier l'orthographe de votre message

| 😥 laclasse.com → Webmail                                                                                                    |                                                         |     |                                                                                                    | + 2 2 2                                            | ŝ                  | Q                                |
|----------------------------------------------------------------------------------------------------|---------------------------------------------------------|-----|----------------------------------------------------------------------------------------------------|----------------------------------------------------|--------------------|----------------------------------|
| Annuler Enregistrer Joindre Signature Réponses Orthographe                                                                                                    |                                                         |     | Options et pièces jointes                                                                                                    |                                                    |                    |                                  |
| De                                                                                                    | <pre>prenom.nom @laclasse.com&gt;</pre>                 | / . | ÷ 🖋                                                                                                    | La taille de fichier maximum autorisée est 12 Mo   |                    | 0                                |
| À 1                                                                                                    | NOM du destinataire puis cliquer sur l'adresse proposée | 4   | ¥ +                                                                                                    | 🖉 Joind                                            | dre un fichier     |                                  |
| Objet       Classe + sujet exemple : sc 301 activité Tableur         Image: Classe + sujet exemple : sc 301 activité Tableur         Image: Classe + sujet exemple : sc 301 activite tableur         Image: Classe + sujet |                                                         |     | Cliquer sur joindre un fichier<br>si vous devez envoyer<br>un document<br>avec votre courriel.<br>(aller chercher<br>votre document<br>où vous l'avez enregistré)<br>Ou passer à l'étape 5 |                                                    |                    |                                  |
| Envoyer 6                                                                                                    | Cliquer sur Envoyer                                     |     | Ŷ                                                                                                    | Priorité<br>Enregistrer le courriel envoyé<br>dans | Normale<br>Envoyés | <ul> <li>*</li> <li>*</li> </ul> |

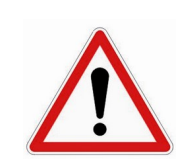

Il est impératif de mettre votre classe en objet avant le sujet du courriel (certains enseignants ont 16 classes différentes!) 2/ Utiliser ProNote,

Si votre professeur a noté dans les devoirs, à déposer dans l'espace élèves,

suivre la procédure suivante :

https://www.index-education.com/fr/tutoriels-video-pronote-1777-95-rendreun-travail-sur-l-espace-eleves.php

3/ Utiliser le cartable Laclasse.com :

suivre la procédure suivante :

https://www.laclasse.com/portail/? token=784464:pexsPvrBd6PbJG8v#app.docview/node/784464